cathnews.com

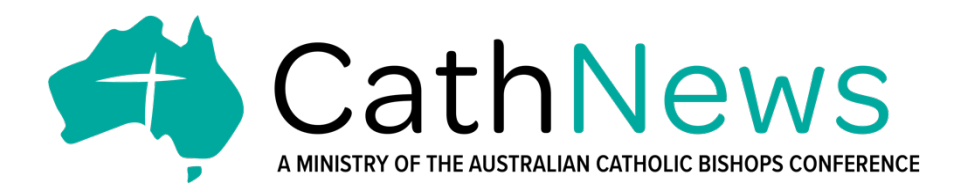

## NEW JOB PORTAL GUIDE FOR EMPLOYERS

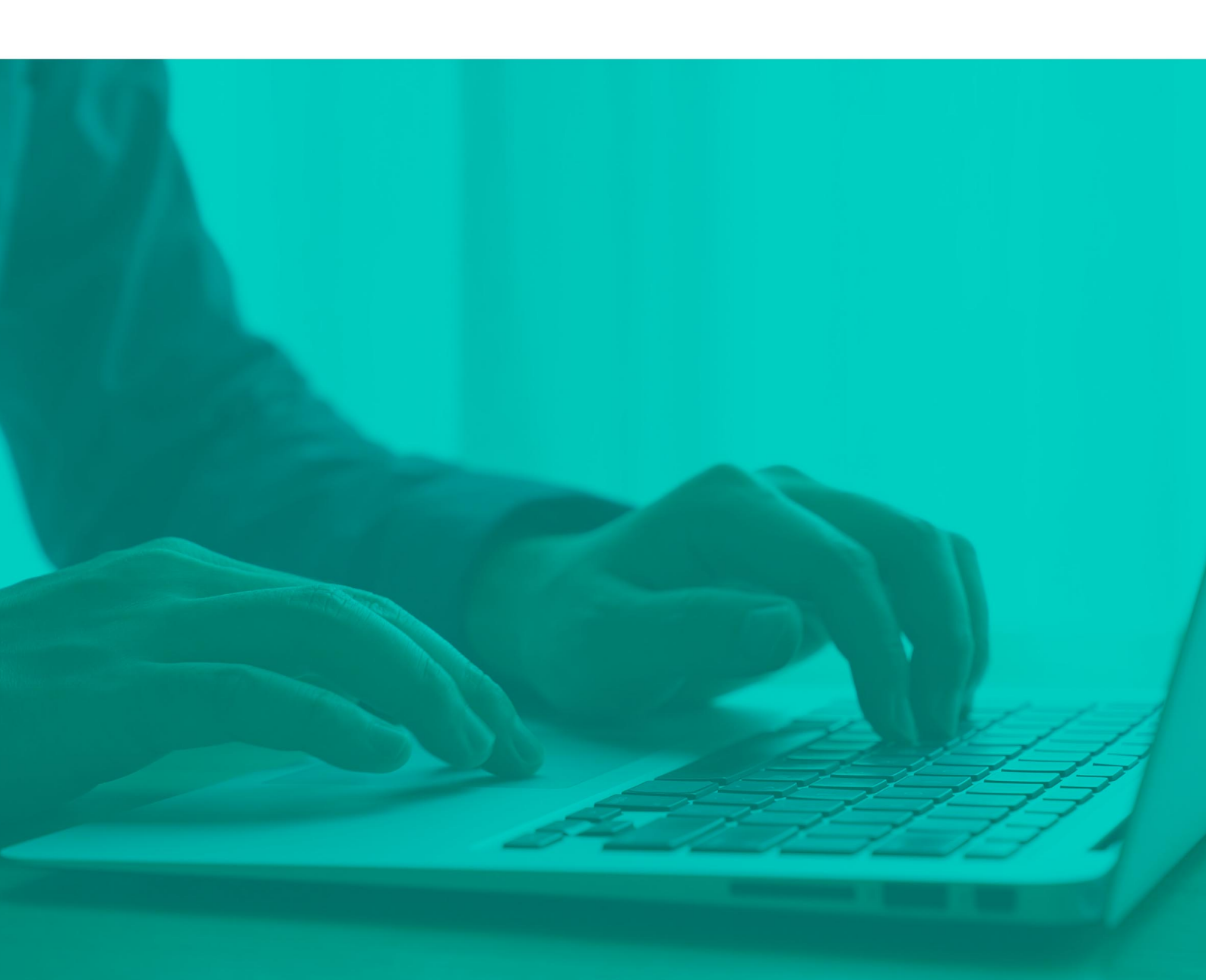

### A. Sign-up for an EMPLOYER account

To be able to post jobs, an employer account is needed. Follow these steps:

- 1. **SIGN-UP** Go to <u>https://cathnews.com/user-login/</u> to submit a sign-up form. Using a strong password is required.
- 2. **VERIFY ACCOUNT** After signing up, you will receive an email containing verification code and verification link.
- 3. **APPROVAL** After your account has been verified, admin will approve your EMPLOYER account. You are now able to post jobs.

| User Login                                                                                                    | <u>m/user-login/</u>                                                                                                    |
|----------------------------------------------------------------------------------------------------|----------------------------------------------------------------------------------------------------|
| Login to our site         Enter the username and password to login:         Username/Email Address         Password         LOGIN           | Sign up now<br>Fill the form below to get instant access:<br>First Name *<br>Last Name *<br>Username *                                                  |
| Use strong<br>password                                                                                                    | Email *   Phone Number *   Organization Name   ABN Number*   Are you a Catholic Organisation?*   Yes on   Full Business Address   Full Business Address |
| CathNews                                                                                                    | Find us here 🛛 👽 🛥                                                                                                    |
| Archive ∣ Pre October 2022 ∣ Media Releases ∣ Pastoral Letters ∣ Jobs ∣ Newsletter Signup ∣<br>Copyright © 2022 CathNews   by Zenneo Design | Terms and Conditions   Advertise   Contact Us                                                                                                    |

#### **B.** Post a Job

After your account has been verified and approved, you are now able to post a job.

- 1. **LOGIN** Go to <u>https://cathnews.com/user-login/</u> to log in to your employer account and access your account dashboard.
- 2. **POST A NEW JOB** On the left menu, click on Post a New Job. Fill up the form and submit. Your job will then be sent to the admins for approval.
- 3. **APPROVAL** Once an admin approves your job ad, an email will be sent to inform you that the listing is now available on the jobs list: <u>https://cathnews.com/jobs/</u>

| Use | er Dashboard                                                                                                    |                                                                              |                              |                      |   |       |        |      |  |
|-----|----------------------------------------------------------------------------------------------------|------------------------------------------------------------------------------|------------------------------|----------------------|---|-------|--------|------|--|
|     | Upload Company Logo           Logo height and width should not be greater than 250x250.           My Organisation           My Organisation           Dashboard | Post a New Job<br>Job Title *<br>Example: php developer<br>Job Description * |                              |                      |   |       |        |      |  |
|     | 🕀 Post a New Job                                                                                                    | 93 Add Media                                                                 |                              |                      |   | ١     | Visual | Text |  |
|     | 응 Manage Jobs B 目 I リ 主 主 ラ ぴ つ ご                                                                                                    |                                                                              |                              |                      |   |       |        |      |  |
|     | 2 Company Profile                                                                                                    |                                                                              |                              |                      |   |       |        |      |  |
|     | 🖂 My Emails                                                                                                    |                                                                              |                              |                      |   |       |        |      |  |
|     | A Change Password                                                                                                    |                                                                              |                              |                      |   |       |        |      |  |
|     | Cal Longuit Application Dardline Job Sector                                                                                                    |                                                                              |                              |                      |   |       |        |      |  |
|     | E- Logout                                                                                                    | Approaction Describe                                                         | Select Job Sectors           |                      |   |       |        |      |  |
|     |                                                                                                    |                                                                              |                              |                      |   |       |        |      |  |
|     |                                                                                                    | Job Apply Type                                                               | External URL for Apply Job * |                      |   |       |        |      |  |
|     |                                                                                                    |                                                                              |                              |                      |   |       |        |      |  |
|     |                                                                                                    | Salary *                                                                     | ~                            | Min                  | ć | May   |        | ¢    |  |
|     |                                                                                                    | toury.                                                                       | *                            |                      | ò | ITTEA |        | Ģ    |  |
|     |                                                                                                    |                                                                              |                              |                      |   |       |        |      |  |
|     |                                                                                                    | Other Information                                                            |                              |                      |   |       |        |      |  |
|     |                                                                                                    | Job Ad Start Date *                                                          |                              | Job Ad Finish Date * |   |       |        |      |  |
|     |                                                                                                    | Job Excerpt *                                                                |                              |                      |   |       |        |      |  |
|     |                                                                                                    | enour pr                                                                     |                              |                      |   |       |        |      |  |
|     |                                                                                                    |                                                                              |                              |                      |   |       |        |      |  |

#### **C. Other services**

- 1. EDIT JOB Go to Manage Jobs to find the listing you want to edit.
- 2. EDIT PROFILE Go to Company Profile to edit your employer account profile.
- 3. UPLOAD COMPANY LOGO Click on the button below the logo to upload your logo.
- 4. CHANGE PASSWORD To change your account password, click on Change Password.

# FOR ASSISTANCE AND INFORMATION: jobs@cathnews.com

If you have any further enquiries, or would like to share your success, please email us at news@cathnews.com

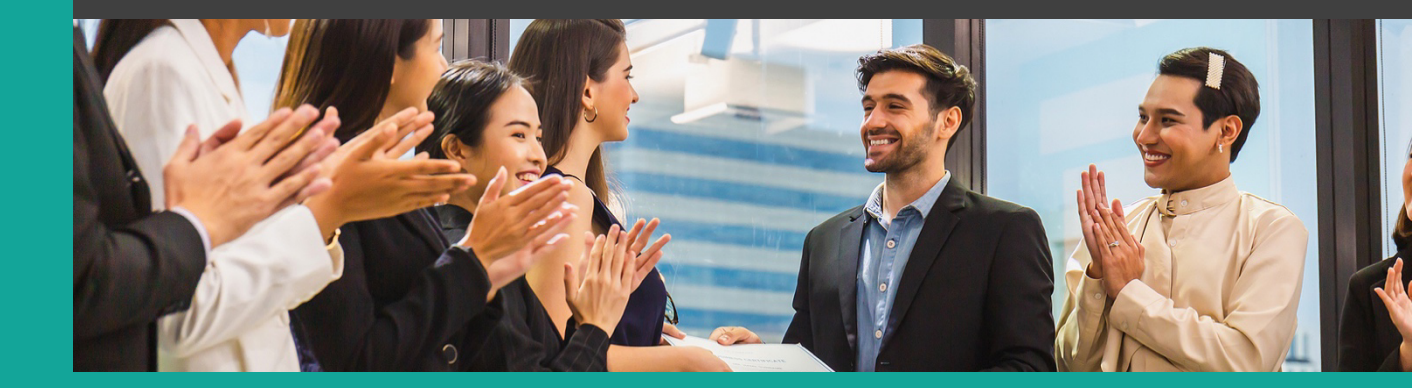